MANUAL BOOK SISTEM KINERJA (e-LKP)

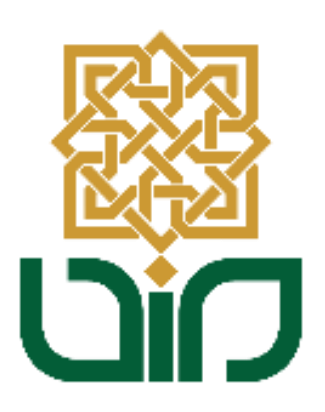

# UPT. PUSAT TEKNOLOGI INFORMASI DAN PANGKALAN DATA UIN SUNAN KALIJAGA YOGYAKARTA

2021

## A. Akses Sistem Kinerja

Untuk mengakses Sistem Kinerja menuju pada link *kinerja.uin-suka.ac.id*, kemudian login menggunakan **NIP dan Password**.

| <b>%</b> +62-274-512474, +62-274-589621   humas@uin- | suka.ac.id | f 💌 🖾           |
|------------------------------------------------------|------------|-----------------|
|                                                      |            | KINERJA PEGAWAI |
| Login                                                |            |                 |
|                                                      |            |                 |
|                                                      | LOGIN      |                 |
|                                                      | 1 Username |                 |
|                                                      | Password   |                 |
|                                                      | +9 Login   |                 |

## B. Tampilan Halaman Utama

Setelah berhasil login kemudian akan diarahkan pada halaman utama, terdapat beberapa menu seperti:

- 1. Capaian Kinerja Harian
- 2. Tugas Tambahan
- 3. Laporan Kinerja Pegawai
- 4. Remunerasi

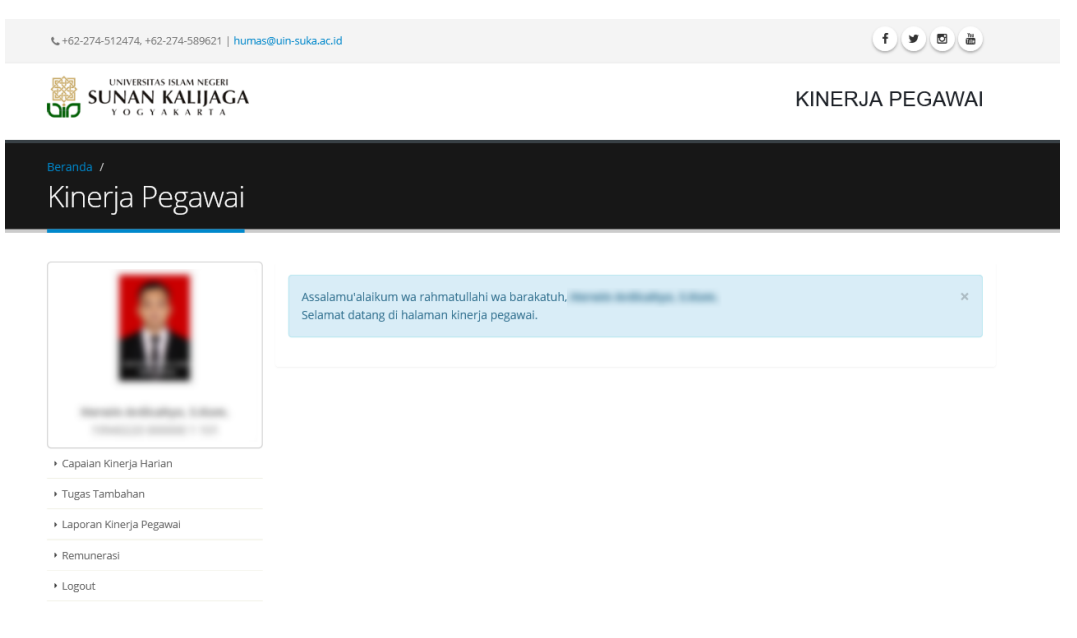

#### 1. Capaian Kinerja Harian

Pada menu ini berfungsi untuk menampilakan, menambahkan dan melakukkan perubahan pada capaian kinerja harian (CKH) yang telah diinputkan melalui Sistem Presensi Online. Pilih menu **Capaian Kinerja Harian** kemudian pilih sub-menu **Lihat CKH**.

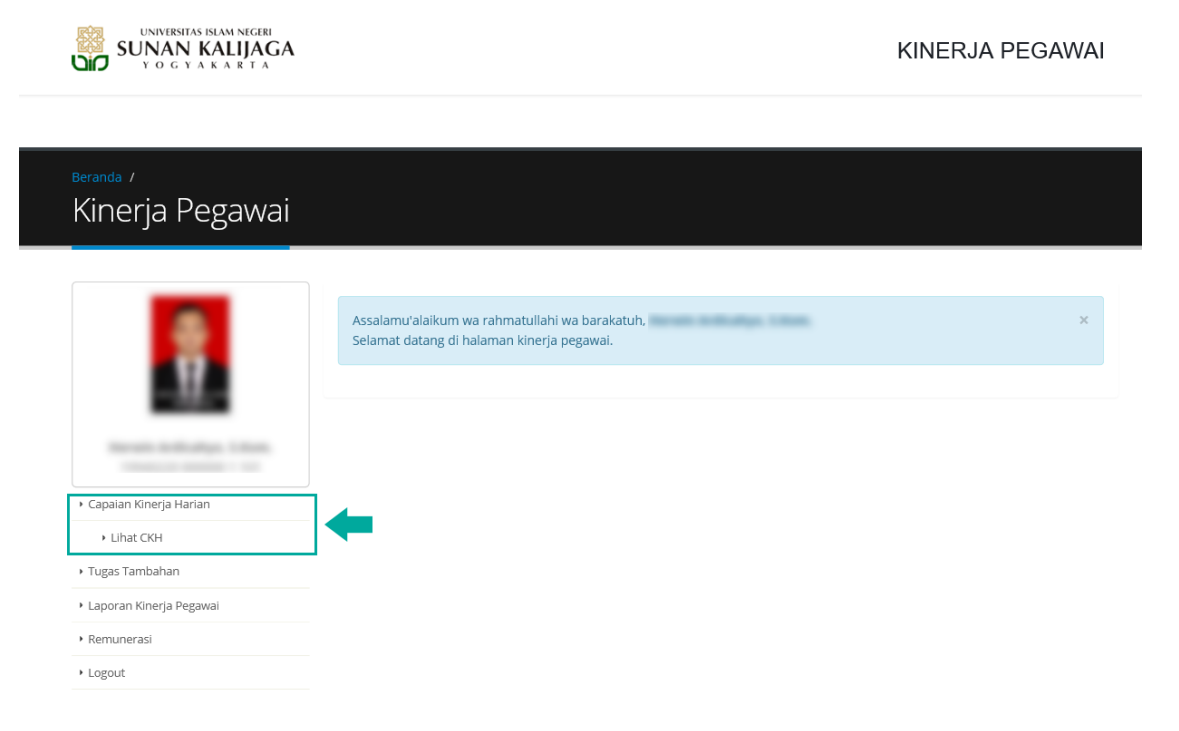

- Kemudian akan diarahakan pada halaman Lihat CKH, pilih Bulan dan Tahun kemudian klik tombol <sup>Tampil</sup>, detail CKH akan tampil pada kolom bagian bawah.
- Klik tombol Tambah jika ingin menambahkan CKH berdasarakan tanggal presensi.
- Tombol dan digunakan apabila ingin melakukkan perubahan pada CKH

| -                                                  | -             | Bulan<br>Tahun | impil 💽 🗃 Tar          | September V<br>2021 V | <b>+</b> [ | Jntuk m  | nenamp | ilkan C  | KH Perbulan |
|----------------------------------------------------|---------------|----------------|------------------------|-----------------------|------------|----------|--------|----------|-------------|
| + Lihat C                                          | KH            |                |                        |                       |            |          |        |          |             |
| <ul> <li>Tugas Tamb</li> </ul>                     | bahan         | NO             | TANGGAL                | KEGIATAN              | VOLUME     | SATUAN   | WAKTU  | AKSI     |             |
| <ul> <li>Laporan Kir</li> <li>Remuneras</li> </ul> | nerja Pegawai | 1.             | 1<br>September<br>2021 |                       |            | Kegiatan |        | C Edit   | 🖻 Hapus     |
| <ul> <li>Logout</li> </ul>                         |               | 2.             | 1<br>September<br>2021 |                       |            | Kegiatan |        | GP Edit  | 🖻 Hapus     |
|                                                    |               | 3.             | 1<br>September<br>2021 |                       |            | Kegiatan | 60     | @ Edit   | 🛱 Hapus     |
|                                                    |               | 4.             | 1<br>September<br>2021 |                       |            | Kegiatan | 60     | Gif Edit | 🛱 Hapus     |
|                                                    |               | 5.             | 2<br>September<br>2021 |                       |            | Kegiatan | 60     | GP Edit  | 🛱 Hapus     |
| Detail CKH Se                                      | tiap Bulan 💶  | 6.             | 2<br>September<br>2021 |                       |            | Kegiatan | 240    | Gr Edit  | 🛱 Hapus     |
|                                                    |               | 7.             | 2<br>September<br>2021 |                       |            | Kegiatan | 120    | 🕼 Edit   | d Hapus     |
|                                                    |               | 8.             | 3<br>September<br>2021 |                       |            | Kegiatan | 60     | C Edit   | 🛱 Hapus     |
|                                                    |               | 9.             | 3<br>September<br>2021 |                       |            | Kegiatan | 120    | C# Edit  | 🛱 Hapus     |
|                                                    |               | 10.            | 3<br>September<br>2021 |                       |            | Kegiatan |        | 🕼 Edit   | 🛱 Hapus     |
|                                                    |               | 11.            | 3<br>September<br>2021 |                       | 1          | Kegiatan | 120    | C# Edit  | 🛱 Hapus     |
|                                                    |               | тота           | L                      |                       | 11         |          | 1110   |          |             |
|                                                    |               | τοτα           | L TERVERIFIKA          | Si                    | 0          |          | 0      |          |             |

### 2. Tugas Tambahan

Pada menu ini berfungsi untuk menambahkan surat tugas yang telah diinputkan oleh operator surat pada sistem surat. Untuk mengaksesnya pilih menu **Tugas Tambahan** kemudian pilih sub menu **Surat Tugas.** 

|                                             | Assalamu'alaikum wa rahmatullahi wa barakatuh,<br>Selamat datang di halaman kinerja pegawai. |
|---------------------------------------------|----------------------------------------------------------------------------------------------|
|                                             |                                                                                              |
| ▶ Capaian Kinerja Harian                    | 7                                                                                            |
| • Tugas Tambahan<br>• Surat Tugas           | -                                                                                            |
| <ul> <li>Laporan Kinerja Pegawai</li> </ul> |                                                                                              |
| ▶ Remunerasi                                |                                                                                              |
| ▶ Logout                                    |                                                                                              |

• Kemudian akan diarahakan pada halaman Surat Tugas, pilih Bulan

| Beranda /<br>Tugas Tambahan                 |                                                                                     |
|---------------------------------------------|-------------------------------------------------------------------------------------|
|                                             | Bulan September ↓<br>Tahun 2021 ↓<br>↓ Untuk menambahkan/menampilkan<br>Surat Tugas |
| • Capaian Kinerja Harian                    |                                                                                     |
| <ul> <li>Tugas Tambahan</li> </ul>          |                                                                                     |
| <ul> <li>Surat Tugas</li> </ul>             | Tugas tambahan untuk bulan September masih kosong. X                                |
| <ul> <li>Laporan Kinerja Pegawai</li> </ul> |                                                                                     |
| Remunerasi                                  |                                                                                     |
| ▶ Logout                                    |                                                                                     |

dan Tahun kemudian klik tombol

• kemudian akan diarahkan pada tampilan Daftar Surat Tugas. Klik pada kolom **PILIH** untuk menambahkan surat tugas.

| Parantal /   Togas Tambahan     No   No<                                                                                                    | SUNNERSITAS ISLAM NEGERI<br>SUNAN KALIJAGA<br>YOGYAKARTA |     |                                                                                               |                                                                                                    |              |                |      |       | KINERJA PEGAWAI |
|----------------------------------------------------------------------------------------------------|----------------------------------------------------------|-----|-----------------------------------------------------------------------------------------------|----------------------------------------------------------------------------------------------------|--------------|----------------|------|-------|-----------------|
| Veranda /   Do No SURAT     Veranda /     No     No     No     No     No     No     No     No     No     No     No     No     No     No     No     No     No     No     No     PERHAL     TGL     Selesan     Point     No     No     No     No     No     No     No     No     No     No     No     No     No     No     No     No     No     No     No     No     No     No     No     No     No     No     No     No     No     No     No     No     No     No </td <td></td> <td>Daf</td> <td>tar Surat Tu</td> <td>gas</td> <td></td> <td></td> <td></td> <td>×</td> <td></td> |                                                          | Daf | tar Surat Tu                                                                                  | gas                                                                                                    |              |                |      | ×     |                 |
| Lugas lambahan     • Capalan Kinerja Harian   • Strat Tugas     • Laporan Kinerja Pegawai                                                                                                    | Beranda /                                                | NO  | NO SURAT                                                                                      | PERIHAL                                                                                                    | TGL<br>MULAI | TGL<br>SELESAI | POIN | PILIH |                 |
| <ul> <li>A capaian Kinerja Harian</li> <li>A trugas</li> <li>A surat Tugas</li> <li>A paran Kinerja Pegawai</li> </ul>                                                                                                    | lugas lambahan                                           |     |                                                                                               | An and the second second |              |                |      |       |                 |
| Capalan Kinerja Harian      Tugas Tambahan      Surat Tugas      Laporan Kinerja Pegawai                                                                                                    |                                                          | 1.  | A LOTA DE LA CALLANS<br>MALENDA DE LA CALLANS<br>MELLON DE LA CALLANS<br>MELLON DE LA CALLANS |                                                                                                    | 01-07-2021   | 31-12-2021     | 100  |       |                 |
|                                                                                                    |                                                          | 2.  |                                                                                               | to fragme island<br>harmonic island<br>harmonic island<br>harmonic island<br>harmonic island<br>harmonic island<br>harmonic island                                                                                                    | 04-01-2021   | 31-12-2021     | 100  |       |                 |
| Tutup     Surat Tugas     Laporan Kinerja Pegawai                                                                                                    | • Capaian Kinerja Harian                                 |     |                                                                                               |                                                                                                    |              |                |      |       |                 |
| Surat Tugas     Laporan Kinerja Pegawai                                                                                                    | Tugas Tambahan                                           |     |                                                                                               |                                                                                                    |              |                | ×    | Tutup |                 |
| Laporan Kinerja Pegawai                                                                                                    | Surat Tugas                                              |     |                                                                                               |                                                                                                    |              | ····           |      |       |                 |
|                                                                                                    | <ul> <li>Laporan Kinerja Pegawai</li> </ul>              |     |                                                                                               |                                                                                                    |              |                |      |       |                 |

Klik tombol Tampil untuk menampilakan surat tugas yang telah ditambahkan, klik tombol Hapus jika ingin menghapus surat tugas.

| Bulan | September | ~ |
|-------|-----------|---|
| Tahun | 2021      | ~ |
|       |           |   |

+ Tambah

🖵 Tampil

| NO  | NAMA TUGAS                                                                                                    | POIN | NO SURAT                          | AKSI    |
|-----|----------------------------------------------------------------------------------------------------|------|-----------------------------------|---------|
| 1.  | Aragona - Yos Happatan Unanglian/Kan produk, providas britlagas<br>maninenzi dan 36 milii<br>Aaribak Loost Nagas 30.102 °C Yahun 2021' tertang Daribinani (3.006)<br>Randa Tangan 10291, J. Scillini Yol's Usawa                                                                                                    | 100  |                                   | 🛍 Hapus |
| 2.  | Anagona Tris Rappatan (Intergliaschar produkt, prioritas leritlaga,<br>maskenste dari Di Attig<br>Machael Lona Tagan III Nai (21 Tahun 2021 Tentung Pengangkatan<br>Satuan Tagan Penggahan Penderis Lonora Huk Desama 2018<br>(21002 10.4 Longburgan 201 Lonar Kalipaga Tagastaria Tahun<br>Penganan 2021<br>Rashk Tangan Kotou (2020 10.1000) Kalipan Tentitik | 100  | A CONTRACT<br>MALON MALE<br>MOTOR | 🛍 Hapus |
| тот | AL POIN                                                                                                    | 200  |                                   |         |

## 3. Laporan Kinerja Pegawai

Pada menu ini terdapat beberapa sub menu seperti: Lihat LKP, Nilai LKP dan Nilai LKP Terverifikasi.

| <sub>Beranda /</sub><br>Kinerja Pegawai     |                                                                                              |
|---------------------------------------------|----------------------------------------------------------------------------------------------|
|                                             |                                                                                              |
|                                             | Assalamu'alaikum wa rahmatullahi wa barakatuh,<br>Selamat datang di halaman kinerja pegawai. |
| -M                                          |                                                                                              |
| No. 101 (1997) 1 (1997)                     |                                                                                              |
| Capaian Kinerja Harian                      |                                                                                              |
| <ul> <li>Tugas Tambahan</li> </ul>          |                                                                                              |
| <ul> <li>Laporan Kinerja Pegawai</li> </ul> | 7                                                                                            |
| <ul> <li>Lihat LKP</li> </ul>               |                                                                                              |
| <ul> <li>Nilai LKP</li> </ul>               |                                                                                              |
| <ul> <li>Nilai LKP Terverifikasi</li> </ul> |                                                                                              |
| ▶ Remunerasi                                |                                                                                              |
| ▶ Logout                                    |                                                                                              |

#### a. Lihat LKP

Pada sub menu ini menampilkan detail Catatan Kerja Harian seperti: Kegiatan, Volume, Satuan, Waktu Per Satuan, IKJ. Pilih Bulan dan Tahun kemudian klik

| Laporan Kinerja                             | Pegawai                    |             |                            |                                              |                               |                               |
|---------------------------------------------|----------------------------|-------------|----------------------------|----------------------------------------------|-------------------------------|-------------------------------|
|                                             |                            |             |                            |                                              |                               |                               |
|                                             | Bulan<br>Tahun             | September v |                            |                                              |                               |                               |
|                                             | Tampi                      |             |                            |                                              |                               |                               |
| + Canalan Kineria Harian                    |                            |             |                            |                                              |                               |                               |
| <ul> <li>Tugas Tambahan</li> </ul>          |                            |             |                            |                                              |                               |                               |
| <ul> <li>Laporan Kinerja Pegawal</li> </ul> | 110                        | Maral and a | Maluma                     | 6-1-1-1-                                     | Waktu Per                     |                               |
| + Lihat LKP                                 | NO                         | Regiatan    | voiume                     | Kanjatan                                     | 120                           | 120                           |
| Nilai LKP                                   |                            |             |                            | Negiatari                                    | 120                           | 120                           |
| <ul> <li>Nilai LKP Terverifikasi</li> </ul> | 2.                         |             | 1                          | Kegiatan                                     | 60                            | 60                            |
| Remunerasi                                  | 3.                         |             | 1                          | Keglatan                                     | 60                            | 60                            |
|                                             | 4.                         |             | 1                          | Keglatan                                     | 60                            | 60                            |
| <ul> <li>Logout</li> </ul>                  |                            |             |                            |                                              |                               |                               |
| Logout                                      | 5.                         |             | 1                          | Kegiatan                                     | 60                            | 60                            |
| <ul> <li>Logout</li> </ul>                  | 5.                         |             | 1                          | Kegiatan<br>Kegiatan                         | 60<br>240                     | 60<br>240                     |
| * Logout                                    | 5.<br>6.<br>7.             |             | 1                          | Kegiatan<br>Kegiatan<br>Kegiatan             | 60<br>240<br>120              | 60<br>240<br>120              |
| * Logout                                    | 5.<br>6.<br>7.<br>8.       |             | 1 1 1 1 1 1 1 1            | Kegiatan<br>Kegiatan<br>Kegiatan<br>Kegiatan | 60<br>240<br>120<br>60        | 60<br>240<br>120<br>60        |
| * Logout                                    | 5.<br>6.<br>7.<br>8.<br>9. |             | 1<br>1<br>1<br>1<br>1<br>1 | Kegiatan<br>Kegiatan<br>Kegiatan<br>Kegiatan | 60<br>240<br>120<br>60<br>120 | 60<br>240<br>120<br>60<br>120 |

# b. Nilai LKP

Untuk menampilkan seluruh nilai LKP baik yang belum ataupun yang sudah terverifikasi oleh pimpinan. Pilih bulan dan tahun kemudian klik tombol

|                                             | Durley             |                          |            |                    |                    |         |
|---------------------------------------------|--------------------|--------------------------|------------|--------------------|--------------------|---------|
|                                             | Bulan              | Septemb                  | per v      |                    |                    |         |
| 17                                          | Tahun<br>🖵 Tampi   | 2021                     | v          |                    |                    |         |
| Received Andread Spectral Andread           |                    |                          |            |                    |                    |         |
| • Capaian Kinerja Harian                    |                    |                          |            |                    |                    |         |
| <ul> <li>Tugas Tambahan</li> </ul>          |                    |                          |            |                    |                    |         |
| <ul> <li>Laporan Kinerja Pegawai</li> </ul> |                    |                          |            | Nilai LKP          |                    |         |
| Lihat LKP                                   |                    |                          |            |                    |                    |         |
| <ul> <li>Nilai LKP</li> </ul>               | Grade Re           | emunerasi                | 6.0        | Nominal Remune     | erasi              |         |
| <ul> <li>Nilai LKP Terverifikasi</li> </ul> | Kinerja 1110 Nilai |                          |            | Nilai Hasil Kinerj | a 0.10             |         |
| Remunerasi                                  |                    | 0,15                     |            |                    |                    |         |
| • Logout                                    | Nomina             | l Kinerja(70%)           |            |                    |                    | 100.000 |
|                                             | A. 1               | (inerja(70%)             |            | Skor               | Bobot              | Nilai   |
|                                             | a                  | . Nilai Kehadiran (bob   | ot 20% P2) | 0                  | 20%                | 0%      |
|                                             | b                  | . Nilai Hasil Kerja (bob | ot 60% P2) | 27.14%             | 60%                | 16.28%  |
|                                             | c                  | . Nilai Perilaku (bobot  | 20% P2)    | 0                  | 20%                | 0%      |
|                                             | P                  | 2 Kinerja                |            |                    |                    | 16.28%  |
|                                             | h                  | lominal P2 Kinerja       |            |                    |                    |         |
|                                             | ĸ                  | inerja Lebih Sesuai Tu   | poksi      | 0%                 |                    | 0,00    |
|                                             | В. Т               | ugas Tambahan            |            | Point              | Point Index Rupiah | Nilai   |
|                                             | K                  | inerja Lebih Diluar Tu   | poksi      | 200                | 2.500,00           |         |
|                                             | Total Ag           | gregasi                  |            |                    |                    |         |
|                                             | Maksim             | al 150% x P2 Kinerja     |            |                    |                    |         |
|                                             | Nomin              | al Remunerasi P2         |            |                    |                    | 101000  |

# c. Nilai LKP Terverifikasi

Untuk seluruh nilai LKP yang telah diverifikasi oleh pimpinan. Pilih bulan dan tahun kemudian klik tombol <sup>Tampil</sup>. Nilai LKP Terverifikasi akan ditampilkan pada menu Remunerisasi untuk bisa diajukan ke Bagian Keungan.

| Nilai LKP Terveri                           | fikasi       |                                         |                  |             |           |          |                    |       |
|---------------------------------------------|--------------|-----------------------------------------|------------------|-------------|-----------|----------|--------------------|-------|
| -                                           | Bula<br>Taht | n<br>In<br>Tampil                       | Septer<br>2021   | mber v      |           |          |                    |       |
| · Canalan Manala Usalan                     |              |                                         |                  |             |           |          |                    |       |
| Capalan Kinerja Hanan     Tugas Tambaban    |              |                                         |                  |             |           |          |                    |       |
| Laporan Kineria Pegawai                     |              |                                         |                  | Nilai       | LKP Te    | erve     | rifikasi           |       |
| Libat LKP                                   |              |                                         |                  |             |           |          |                    |       |
| <ul> <li>Nilai LKP</li> </ul>               | Gra          | Grade Remunerasi 6.0 Nominal Remunerasi |                  |             |           |          |                    |       |
| <ul> <li>Nilai LKP Terverifikasi</li> </ul> | Vie          |                                         |                  |             |           |          |                    |       |
| Remunerasi                                  | . Kin        | erja                                    |                  | 7.470       | NIIdi HdS | ai kiner | Ja 1,25            |       |
| • Logout                                    | N            | Nominal Insentif Kinerja                |                  |             |           |          |                    | 1.000 |
|                                             |              | A. Kinerja                              |                  |             | SI        | kor      | Bobot              | Nilai |
|                                             |              | a. Nilai                                | Kehadiran (bob   | oot 20% P2) | 1         | 00       | 20%                | 20%   |
|                                             |              | b. Nilai                                | Hasil Kerja (bol | bot 60% P2) | 10        | 0096     | 60%                | 60%   |
|                                             |              | c. Nilai                                | Perilaku (bobot  | : 20% P2)   | 3         | .94      | 20%                | 19.7% |
|                                             |              | P2 Kine                                 | rja              |             |           |          |                    | 99.7% |
|                                             |              | Nomina                                  | il P2 Kinerja    |             |           |          |                    |       |
|                                             |              | Kinerja                                 | Lebih Sesuai Ti  | upoksi      | 3         | 096      |                    |       |
|                                             |              | B. Tugas                                | ambahan          |             | Po        | pint     | Point Index Rupiah | Nilai |
|                                             |              | Kinerja                                 | Lebih Diluar Tu  | upoksi      | 8         | 40       | 2.500,00           |       |
|                                             | То           | tal Agregasi                            |                  |             |           |          |                    |       |
|                                             | M            | aksimal 150                             | % x P2 Kinerja   |             |           |          |                    |       |
|                                             | N            | ominal Rem                              | unerasi P2       |             |           |          |                    |       |

#### 4. Remunerisasi

Pada menu ini berfungsi untuk melakukkan pengajuan remunerisasi ke Bagian Keungan. Penerimaan remunerisasi diambil dari data LKP yang telah diverifikasi oleh pimpinan. Pilih menu **Remunerisasi** kemudian pilih sub menu **Penerimaan**, pilih bulan dan tahun lalu klik tombol <sup>Tampil</sup>. Klik tombol

Ajukan untuk melakukkan pengajuan remunerisasi.

| Penerimaan Rem                              | nunerasi                                   |                 |              |
|---------------------------------------------|--------------------------------------------|-----------------|--------------|
| -                                           | Bulan September V<br>Tahun 2021 V<br>Tampi |                 |              |
| <ul> <li>Capalan Kinerja Harlan</li> </ul>  |                                            |                 |              |
| <ul> <li>Tugas Tambahan</li> </ul>          |                                            |                 |              |
| <ul> <li>Laporan Kinerja Pegawai</li> </ul> | Status: Belum dialukan.                    |                 |              |
| Remunerasi                                  |                                            |                 |              |
| Penerimaan                                  |                                            |                 |              |
| <ul> <li>Logout</li> </ul>                  | Grade Remunerasi 6.0 Nom                   | inal Remunerasi | 1.000.000.00 |
|                                             | Pangkat/Gol NPW                            | P               |              |
|                                             | Penerimaan Bruto P2                        |                 |              |
|                                             | Potongan Hudis                             | 0,00            |              |
|                                             | Penerimaan Setelah Pot. Hudis              |                 |              |
|                                             | Potongan Pajak (6%)                        | 24.000,00       |              |
|                                             | Potongan Bendahara                         | 0,00            |              |
|                                             | Total Potongan                             |                 | 24.000,00    |
|                                             | Penerimaan Netto                           |                 | 171,000,00   |